# University of Melbourne Clinical Feedback System Guide For External Supervisors

### Contents

| Attaining Registration On The System                                           | 2  |
|--------------------------------------------------------------------------------|----|
| Logging In                                                                     | 3  |
| Enter and View Feedback Details (by single consultation – OD3 up to mid-April) | 4  |
| Enter and View Feedback Details (by grouped consultations – OD4 and OD3 from   |    |
| mid-April)                                                                     | 9  |
| Editing Consultation and Feedback Details                                      | 16 |
| Removing Feedback                                                              | 17 |
|                                                                                |    |

### **Attaining Registration On The System**

- Send your email details along with preferred title, first name and family name and a list of the ACO and/or DOVS clinics you expect to be attending to Chris Watt (<u>icwatt@unimelb.edu.au</u>) or to A/Prof Anthea Cochrane (antheac@unimelb.edu.au).
- 2. You will receive an email confirming your registration and containing your username (the email address you have supplied) and your initial password (this can be changed to one of your own choice after logging in the first time by using the 'Update Password' option form the 'Status' drop-down menu top-right of the web page).

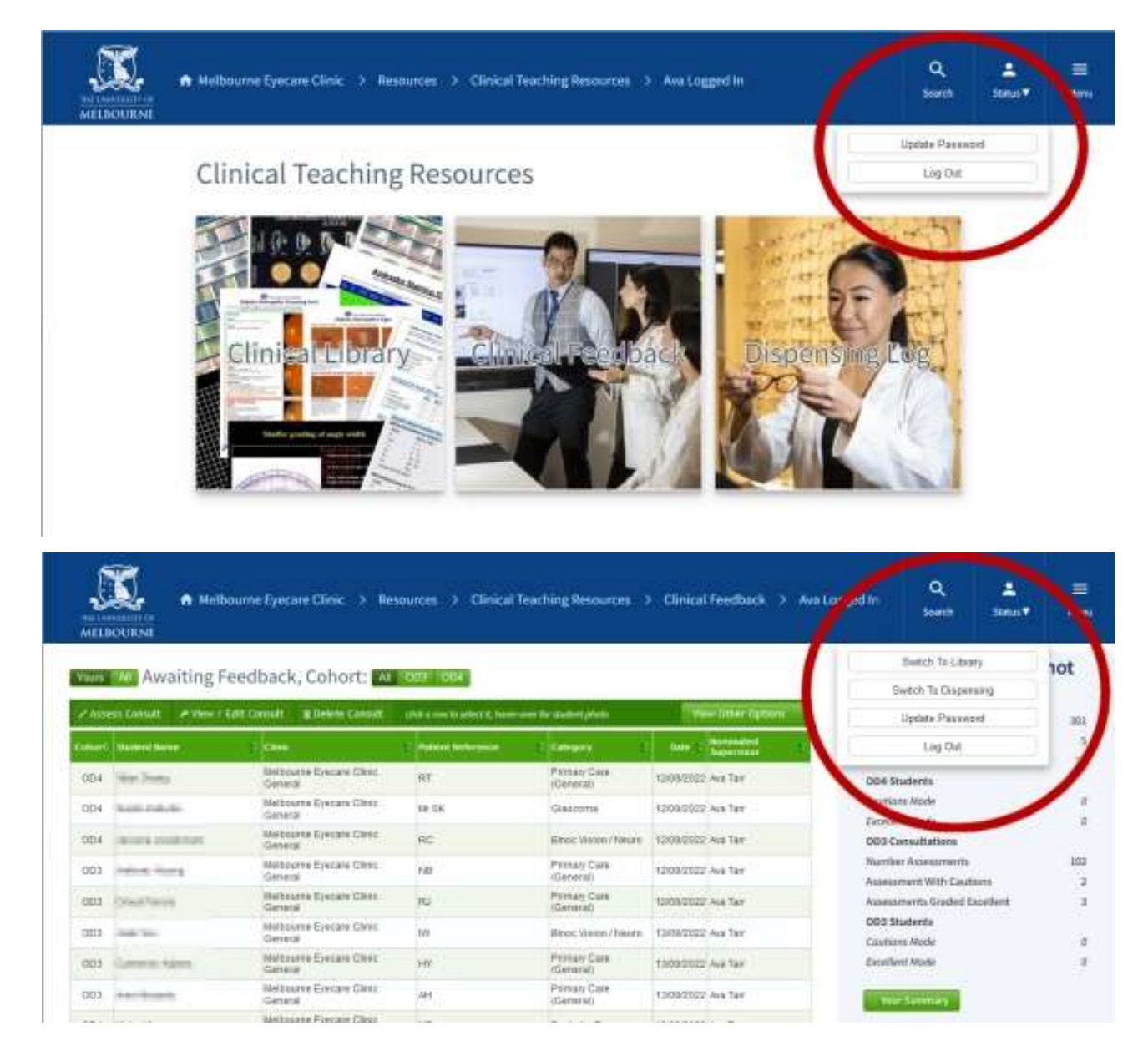

#### Logging In

- Navigate to the login page of the Clinical Teaching Resources' area https://umeyecare.mdhs.unimelb.edu.au/resources/ocas.php There are links here from the resources area of the Melbourne Eyecare Clinic website https://healthsciences.unimelb.edu.au/eyecare-clinic/home#resources or the Department of Optometry and Vision Sciences website – https://healthsciences.unimelb.edu.au/departments/optometry-and-visionsciences/study/facilities/resources
- 2. Your username is the email address you supplied to us for your registration on the system. Your password is that which was sent to you in the email confirming your registration on the system, unless you have changed this to one of your choice at a previous login. If you have forgotten your password this can be reset and emailed to you by using the facility on the login page 'Login' section. If you have forgotten the email address to use, or need to change it, email the system administration via the link on the login page 'Help' section.

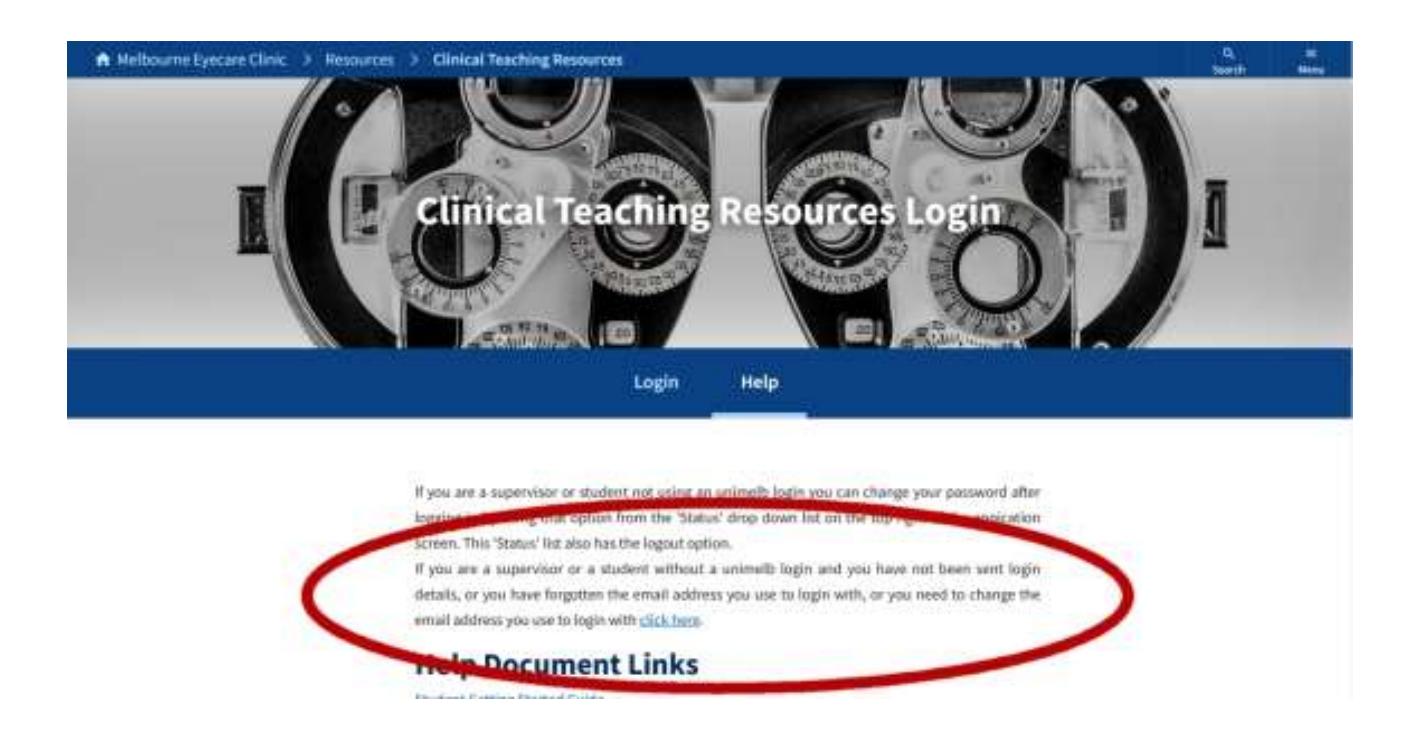

3. For the best viewing experience, it is recommended that you use Firefox or Chrome browsers.

### Enter and View Feedback Details (by single consultation – OD3 up to mid-April)

1. After successfully logging in and clicking on the opening dashboard page's 'Clinical Feedback' tile you will be presented with a list of consultations awaiting feedback for the clinics you have been entered on the system as working at. If you believe that you have consultations awaiting your feedback but they are not visible, try clicking the 'All' filter button to replace the 'Yours' option selected on page load in case the student has selected the wrong supervisor during their data entry process. As with nearly all tables on the CFS clicking on a column header will sort the table by that column's values, first click ascending order, second click descending order (as denoted by triangle icons in column header). This table also has cohort filter buttons.

| Heit      | ourne Eyecare Clinic                                                                                                    | > Resources > Clinical Tear                                                                                                    | thing Resources 🗦               | Clinical Feedback        | Ava Logged In            | A A A                                                                                                    |     |
|-----------|----------------------------------------------------------------------------------------------------|----------------------------------------------------------------------------------------------------|---------------------------------|--------------------------|--------------------------|----------------------------------------------------------------------------------------------------|-----|
| Years     | waiting Fe                                                                                                    | Your Statistics Sn                                                                                                    | apshot                          |                          |                          |                                                                                                    |     |
| -         | Contraction of the local division of the local division of the loc | and the second second se |                                 | 1000 AU                  | TRACTOR CONTRACTOR       | 004 Constitutions                                                                                                    |     |
| e allei   | S CONVERT A VIEW / LE                                                                                                    | It Control of a power Consett Consett                                                                                                    | nee bi adact it, ferver-coert h | wanted taxes             | The Description          | Number Assessments                                                                                                    | 368 |
| Code of C | Survey Barte                                                                                                    | E 1004                                                                                                    | Patient Petersnin               | Cenary                   | This of Research Landson | Assessment With Cautions                                                                                                    |     |
| 004       | read Drang                                                                                                    | Mailtoutte Eyecare Clear General                                                                                                    | mt.                             | Prenary Care (Garaviat)  | 12/08/0022 Aud Tarl      | Assessments Graded Excellent                                                                                                    | 22  |
| 004       | Swein-Function                                                                                                    | Neltowne Eyecare Chric General                                                                                                    | Mr SR                           | Glastime                 | 12/09/2022 Avg Tart      | (304 Students                                                                                                    |     |
| 004       | Avenue because                                                                                                    | Waltauma Esecure Clinic General                                                                                                    | AC .                            | Blood Vision / New 7     | 1009/0022 Ava Tarr       | Caution Mode                                                                                                    | 10  |
| 003       | set on the                                                                                                    | Wattename Epidano Clinic General                                                                                                    | 100                             | Phreat Care (General)    | 12108/2022 Ava Tart      | Excellent Mode                                                                                                    | .0  |
| 003       | Creat Parents                                                                                                    | Malbourne Epocare Choic General                                                                                                    | AU .                            | Phoney Care (General)    | 12100KD022 Ave Tart      | DD3 Consultations                                                                                                    |     |
| 2013      | data Vyu                                                                                                    | Malbourne Episcane Dink; Gananal                                                                                                    | 100                             | Theres: Vision / Naues   | 1503424222 Ave Terr      | Mumber Assessments                                                                                                    | 107 |
| 003       | Carleron Adams                                                                                                    | Melbourve Ejecare Clinic General                                                                                                    | HV                              | Prinas: Care (Ganatal)   | 13/08/2022 /k/s Tart     | Assessment Billy Cautions                                                                                                    | - 1 |
| (30) 3    | Not BARRIE                                                                                                    | Melbootto Epecare Cline: General                                                                                                    | 101                             | Phrnan Care (General)    | 13/D0k2/322 Ava Tiat     | Assessments Graded Excellent                                                                                                    |     |
| 1304      | Value Wate                                                                                                    | Melbourre Ejecure Check General                                                                                                    | MD                              | Protector Dys.           | 13/08/2022 Ava Tarr      | 001 Students                                                                                                    | 1.1 |
| 204       | Nov 216                                                                                                    | Melbourne Evecare Diblic General                                                                                                    | APR                             | Printing Care (Gaterial) | 1209(2022 Ava 7am        | Caution Bade                                                                                                    | 1.5 |
| 004       | Testa Laboratori                                                                                                    | Melbourre Ejectre Const General                                                                                                    | EH.                             | Prinan Gare (General)    | 13/08/2022 Ave 7art      | Ecology Mark                                                                                                    | 10  |
| 004       | Contribution to Harroft                                                                                                    | Websame Epistale Divis General                                                                                                    | imy.                            | Antenn Syn               | 13/08/2022 Ava Tart      | Constant Property                                                                                                    |     |
| 004       | Conductorie Marid                                                                                                    | Meltautre Ejecare Class Geberal                                                                                                    | MC.                             | Prinary Care (Genetal)   | 13/08/3022 Ava Tar       | Loss new conversion                                                                                                    |     |
| 004       | James Calvers                                                                                                    | Melbrathe Ejecate Creat Genetal                                                                                                    | 107                             | -Disactorea              | 18/09/2022 Ava Tarr      | and the second second se |     |

2. Select a consultation to assess by clicking on its row (row highlighting will assist you with this). Selecting a row will activate action buttons on the green button bar above the table. Then click on the 'Assess Consult' button.

|        |                                                                                                    | Nelbourne Eyecare Clinic 🕥 Resource | es 🤌 Clinical Teac                | Ning Resources > Clin                                                                                           | ical Feedback 🔅 Ava Logged In | Q ±<br>Statih Statin¥                                                                                           | =<br>het |
|--------|----------------------------------------------------------------------------------------------------|-------------------------------------|-----------------------------------|----------------------------------------------------------------------------------------------------|-------------------------------|----------------------------------------------------------------------------------------------------|----------|
| Titera | Await                                                                                                    | ng Feedback, Cohort: Record         | 004                               |                                                                                                    |                               | Your Statistics Snap                                                                                            | shot     |
| Alle   | D-CHEMI                                                                                                    | New 2 Kill Const. Telescontatt      | r new to solve the feature course | an ana ang kana ang kana ang kana ang kana ang kana ang kana ang kana ang kana ang kana ang kana ang kana ang k | Ver the color                 | 004 Comultations<br>Number Assessments                                                                          | 361      |
| Cabert | Booket Barre                                                                                                    | i Die                               | Palace Reference                  | Canton                                                                                                    | · Date Betrertrates Casering  | Assessment With Castions                                                                                        |          |
| -004   | Marchine .                                                                                                    | Matteurse Ejecare Cinic Geteral     | jet.                              | Printing Care (Cenetal)                                                                                         | 12/06/2022 Ava for            | Assessments Graded Excellent                                                                                    | 11       |
| 004    | Server Inc.                                                                                                    | Netboarte Episcare Cityle General   | 104                               | Listan                                                                                                    | 20/09/2022 Ava Tarr           | OD4 Students                                                                                                    |          |
| 003    | (main free                                                                                                    | Mattautra Execute Clairic General   | 100                               | Biooc/V50401/748589                                                                                             | 13/08/0022 /ws Fair           | Cauttant Hode                                                                                                   | 0        |
| 004    | second data                                                                                                    | Nationate Execute Cherc Galantia    | 10                                | Printing Clark (Generic)                                                                                        | pb/08/2022 www.fair           | Excellent Mode                                                                                                  | . p.     |
| 004    | And Persons in case of the local division of the local division of | Bebuurne Ejecare Clinic General     | EA                                | (Ferrary Care (General)                                                                                         | 204080022 Ava Tart            | OD3 Consultations                                                                                               |          |
| 004    | -                                                                                                    | Websame Episcane Canir General      | 01                                | Contenting                                                                                                    | 20/08/2022 Ave Tarr           | Number Assessments                                                                                              | 102      |
| 004    | State county                                                                                                    | Weltzume Electre Creat Genetat      | 10M (                             | Low Years                                                                                                    | 2009k0022 Ave Tert            | Assessment With Cautions                                                                                        |          |
| 004    | Section.                                                                                                    | Velbourne Episcare Christ General   | 30                                | Adeter \$10                                                                                                    | 10/08/2022 Ave Tart           | Assessments Graded Excellent                                                                                    | 1        |
| 003    | Statistics.                                                                                                    | Bebuutte Ejecare Disic General      | NJ .                              | Percan Care (Genetal)                                                                                           | 13/08/3022 Aug Tair           | DD3 Stadems                                                                                                    |          |
| 004    | 100.00                                                                                                    | Weltzume Eyscare Clinic General     | -En                               | Printary Caro (General)                                                                                         | 13/09/2022 Ava Tarr           | Cruting Male                                                                                                    | 261      |
| 004    | (and the second                                                                                                    | Walksome Ejecare Clinic General     | MD                                | Paskoo Ese                                                                                                    | 10(00/0222 Ava Tar)           | Fundhard Milder                                                                                                 |          |
| 003    | Contractions,                                                                                                    | Meltowere Epecare Creat General     | ainia.                            | Ptimary Care (General)                                                                                          | 16/08/2022 Avg Tart           | Training Leave                                                                                                  | 100      |
| 504    | Tradit Column                                                                                                    | Weltzume Eyecare Dinac General      | AV SK                             | Glassona                                                                                                    | 125900222 Ava Tarr            | and the property of the local division of the local division of the local division of the local division of the |          |
| 004    | -                                                                                                    | Weldmanne Ebocaro Chris/Ganaral     | mc.                               | Struck Vision / France                                                                                          | 12/09/2022 Ave Tier           | Contraction of the second second                                                                                |          |

3. The consultation feedback form is displayed. Click on the green bar of the section headers to reveal or hide details. Sections can also be re-ordered by dragging with your mouse.

| Assess Consultation By OD3 Stud | lent                                                                                                    | -              |    |  |
|---------------------------------|----------------------------------------------------------------------------------------------------|----------------|----|--|
| Sim Ulatio                      |                                                                                                    | 100            |    |  |
| At Melbourne Eyecare Clinic Gen | eral On 20/03/2022                                                                                              | 100            |    |  |
| Cathiel Cathiel                 |                                                                                                    | and the second | 14 |  |
| - Patiant Details               |                                                                                                    |                |    |  |
| REALWAY AND A CONTRACT          | law and the second second second second second second second second second second second second second second s |                |    |  |
| Patient Reference :             | ßS                                                                                                    |                |    |  |
|                                 | Edit / enumed - characters remaining, 38                                                                        |                |    |  |
| Patient Sunix Identifier        | 35481                                                                                                    |                |    |  |
|                                 | Edi / inconsci                                                                                                  |                |    |  |
| Suburb :                        | Broadmedows                                                                                                    |                |    |  |
|                                 | Edit if inconsci - characters remaining, 19                                                                     |                |    |  |
| Age                             | 68                                                                                                    |                |    |  |
|                                 |                                                                                                    |                |    |  |

4. Feedback rating is given by clicking at the appropriate point of the 'Feedback' slider control or dragging its handle in the 'Feedback Summary' section towards the bottom of the screen. There is a rich-text input area for your feedback. For advice on giving feedback see the help document 'Feedback Grades and Cautions'.

|                                                                    | <ul> <li>Clinical Teaching Resources</li> <li>Clinical Feed ac</li> <li>Pediatrics</li> </ul>                                            | Search      | Status |  |
|--------------------------------------------------------------------|----------------------------------------------------------------------------------------------------|-------------|--------|--|
|                                                                    | Binocular Vision / Neuro-Optometry                                                                                                    |             |        |  |
|                                                                    | <ul> <li>Anterior Eye</li> </ul>                                                                                                    |             |        |  |
|                                                                    | Glaucoma                                                                                                    |             |        |  |
|                                                                    | Posterior Eye                                                                                                    |             |        |  |
|                                                                    | Low Vision                                                                                                    |             |        |  |
|                                                                    | Dispensing                                                                                                    |             |        |  |
|                                                                    | Clinician Failed To Attend                                                                                                    |             |        |  |
| Self Reflection - Done Well                                        | Nothing suspicious w PC, but refraction identified<br>NIPH in LE when VA deteriorated from 6/9 in 2020                                   |             |        |  |
|                                                                    | to 6/19 today                                                                                                    |             |        |  |
| Self Reflection - To Improve :                                     | To look at dry eye signs before instillation of drops<br>- px may have alleroic reaction to our drops and                                |             |        |  |
|                                                                    | not simply from preserved ocular lubricants                                                                                              |             |        |  |
| Student's Letter Approved :                                        | No                                                                                                    |             |        |  |
|                                                                    | There is a lefter for this consultation availing approval                                                                                |             |        |  |
| Feedback Summary                                                   | There is a lefter for this consultation availing approval<br>The student has flagged a letter for your approval                          |             |        |  |
| Feedback Summary                                                   | There is a lefter for this consultation availing approval<br>The student has flagged a letter for your approval                          | _           | 1      |  |
| Feedback Summary<br>Feedback :                                     | There is a letter for this consultation awaiting approval<br>The student has flagged a letter for your approval<br>Not Progressing       | Progressing |        |  |
| Feedback Summary<br>Feedback :<br>Cautions :                       | There is a letter for this consultation awaiting approval The student has flagged a letter for your approval Not Progressing Add Gautton | Progressing | ]      |  |
| Feedback Summary<br>Feedback :<br>Cautions :                       | There is a letter for this consultation availing approval The student has flagged a letter for your approval Not Progressing Add Gautton | Progressing | ]      |  |
| Feedback Summary<br>Feedback :<br>Cautions :<br>General Comments : | There is a lefter for this consultation availing approval The student has flagged a letter for your approval Not Progressing Add Gautoo  | Progressing |        |  |

5. There is also the option to signal a caution in three areas: 'Professionalism', 'Technique/Observation' and 'Management'. This 'Cautions' area has its own dedicated rich-text input field. For advice on adding cautions see the help document 'Feedback Grades and Cautions'.

| <ul> <li>Feedback Summary</li> </ul> |                                                                   |
|--------------------------------------|-------------------------------------------------------------------|
|                                      | The student has flagged a letter for your approval                |
| Feedback                             |                                                                   |
|                                      | Not Progressing Progressing                                       |
| Ceutions                             | Professionalism                                                   |
|                                      | Technique / Observation                                           |
|                                      | Management                                                        |
|                                      | Select at least one category or click the 'Dirar Cautions' button |
| Caution(s) Comments                  |                                                                   |
|                                      |                                                                   |
|                                      |                                                                   |
|                                      | Characters remaining: 500                                         |
|                                      | Chiar Cautions                                                    |
| General Comments                     |                                                                   |
|                                      |                                                                   |
|                                      |                                                                   |

- 6. Some fields that the student has entered are editable by a supervisor. Maybe the student has made an inferior choice of consultation category or added or missed procedures or need for a letter for example.
- If a letter is required for this patient, it should be checked and approved by the supervisor, and the form field switched to 'Yes' to indicate this approved status.
   When all feedback tasks are completed click on the 'Submit Feedback' button.

8. You will be shown a listing of all the consultations that you have entered feedback for this student. A message box will also be displayed in the top left corner giving confirmation of the success of the feedback submission.

| Result: Consultation succe              | sofully assessed      | encade (Ces (*)  | Clinical Teaching Res      | ources 🔅 Clinical Feedba | sck → Joan Q.<br>Starth                   | L =<br>Status▼ Her |
|-----------------------------------------|-----------------------|------------------|----------------------------|--------------------------|-------------------------------------------|--------------------|
| Feedback For OD3 S<br>Sim Ulatio        | This<br>Student's     | 0                |                            |                          |                                           |                    |
| a Weir Consult 🖉 A Edit Consu           | t) is Remove Feedback | ∎ Delete Cansult | schok of now to select it. | Wesi Other Options       | Statistics                                | A. 8               |
| Cherte 🖻 Parl                           | ant Reference         | Server ID PT 125 | Deter Deter                | Handmad Freedback        | Snapshot                                  | 1                  |
| Methoume Eyetare Caret 68<br>General 68 | 6                     | 35481            | 2003/2822 29/09/2022       | Progressing              | All Consultations<br>Number Consultations | 77                 |

9. The consultation with its feedback can be viewed by clicking on its row in the table (row highlighting will assist with this) and then clicking the 'View Consult' button to change to the feedback details screen.

| Melbourne Eyecare Clinic > Resources           | Clinical Teaching Resources > Clinical Feedback | > Q<br>Search | s Status▼ ,        |
|------------------------------------------------|-------------------------------------------------|---------------|--------------------|
| Details Of Consultation By OD3 S<br>Sim Ulatio | tudent                                          |               | A                  |
| Printer Friendly Version Edit Pernove Fe       | edback Delete                                   |               | View Other Options |
| - Patient Details                              |                                                 | -             |                    |
| Patient Reference                              | SS                                              |               |                    |
| Patient Sunix Identifier                       | 35481                                           |               |                    |
| Suburb :                                       | Broadmedows                                     |               |                    |
| Age :                                          | 68                                              |               |                    |
|                                                |                                                 |               |                    |
| - Consultation Details                         |                                                 |               |                    |
| Location :                                     | Melbourne Eyecare Clinic General                |               |                    |
| Consultation Date :                            | 20/03/2022                                      |               |                    |
| Poor Supportion                                | Ma                                              |               |                    |

## Enter and View Feedback Details (by grouped consultations – OD4 and OD3 from mid-April)

- 1. OD4 students always and OD3 students from around the middle of April by default are given feedback as a group of the consultations carried out at a clinic on a particular day rather than singly. The system supports this grouping to be done consultation by consultation or by the supervisor providing feedback once all consultations are finished by the student.
- 2. After selecting a consultation on the 'Awaiting Feedback' screen and choosing to give it feedback by clicking the 'Assess Consult' button the system will check whether that student has already received feedback for consultations on that day at that clinic, even if the feedback was given by another supervisor; and whether there are any other consultations by that student at that clinic on that day awaiting feedback, even if another supervisor has been nominated to provide the feedback (in case the student selected the wrong supervisor).

| ALL NO. |                             | Nelbourne Eyecare Clinic 🌖 Resourc | es - Ə - Clinical Tear         | ching Resources > Clir    | nical Feedback 🗦 Ava Logged  | in Q ±<br>Seenh Seen*                                                                                                    | =    |
|---------|-----------------------------|------------------------------------|--------------------------------|---------------------------|------------------------------|----------------------------------------------------------------------------------------------------|------|
| Yours   | Awaiti                      | re Feedback, Cohort: M. co         | 004                            |                           |                              | Your Statistics Snap                                                                                                    | shot |
| Alle    | estoreatty 174              | en 2 Kill Consel                   | o men to actual to featur-onco | No assessed prices        | Ver there option             | 004 Comultations<br>Number Assessments                                                                                                    | 364  |
| Cabart  | Bistori Bana                | Dist.                              | Palacel Reference              | Distances 1               | · Data - Depresent Samerical | Assessment Billh Castions                                                                                                    |      |
| -004    | McDay.                      | Melburrie Eyecare Chric General    | . (R).                         | Prinary Care (Cenaral)    | 12/06/2022 Ava fair          | Assessments Graded Excellent                                                                                                    | 11   |
| 004     | Designer Trees.             | Meltinette Epecate Citric General  | 104                            | Lie Yaan                  | 20/09/2022 Ava Tarr          | OD4 Students                                                                                                    |      |
| 003     | (main free                  | Mattenante Execute Child General   | 140                            | Block Vision / Nesry      | 13080022 ws far              | Cautions Poole                                                                                                    | 10 C |
| 004     | second data                 | Nelbourre Epistare Christ General  | 10                             | Printing Clark (Generik)  | porosioozz www.fait          | Excellent Mode                                                                                                    | . p  |
| 10814   | And Personal Property lies: | Belbuume Ejecare Clinic General    | E4                             | (Ferrary Carls (General)  | 20090022 Ava Tat             | OD3 Consultations                                                                                                    |      |
| 004     | -                           | Welbourne Ejecare Citric General   | 01                             | Cospensing                | 2008/2022 Ava Tart           | Number Assistments                                                                                                    | 102  |
| 004     | State county                | Weltzume Electre Cress General     | 10A                            | Low Wetco                 | 10/08/0322 Ave Tert          | Assessment With Cautions                                                                                                    |      |
| 004     | Section 1                   | Velboares Ejecare Chric General    | 35                             | AdatarSys                 | 10/08/2022 Ave Tart          | Assessments Graded Englant                                                                                                    | 1    |
| 100.3   | Course Street               | Belbuutte Ejecare Class General    | 76 C                           | Percay Care (General)     | 10090032 Aug 7art            | DD3 Stadems                                                                                                    |      |
| 004     | 100.00-0000-000             | Weltaume Execute Clinic General    | £N                             | Printan Caro (General)    | 13/09/2022 Avs Tarr          | Condinat Block                                                                                                    | - p  |
| 004     | (and the second             | Walksome Endars Claic General      | MD                             | Paskos Est                | 1010000022 /ws/Tar)          | Faculture Market                                                                                                    |      |
| 003     | Course Stationers           | Meltourne Epecare Clinic General   | .AR/D                          | Phras Care (General)      | 160982022 /wg 7brt           | and the second second s | 100  |
| 504     | Transfer Tradeoffer         | Weltowne Eyecare Dinic General     | AV SK                          | Gauttera                  | 125800022 we Tar             | and the second second se                                                                                                    |      |
| 10014   | section are priced          | Weldmanne Episcare Chevic Gameral  | inc.                           | Steves: Vistory / Fileway | 12/09/2022 Ave flar          | and the second second se                                                                                                    |      |

3. If there is no feedback given for that student at that clinic on that day you will be transferred directly to the grouped feedback screen.

- 4. If there is already feedback given for that student at that clinic on that day a dialog window will be displayed giving the option to add the consultation(s) without feedback to an existing feedback group or start a new feedback group. Normally the consultation(s) will be added to the existing group unless
  - the other feedback group is that of another supervisor and the feedback is appropriately to be kept separate
  - this is an OD3 one-on-one consultation or equivalent situation where the feedback is to be given individually
  - you wish to differentiate the feedback grading between consultationsexcellent work on one consultation whilst unsatisfactory performance with a caution for another for example. Note however this would be done only in exceptional circumstances as you are recommended to still give feedback to all consultations together as a group with an 'Unsatisfactory' rating in this situation (see the help document 'Feedback Grades and Cautions').

| ANE LB | Melbour                 | rne Eye | care Clini     | ic > Resources > Clin      | ical Teaching I | Resources >        | Clinical Feedback   | 🔾 🗧 Ava Logged in     | Q<br>Seath                                                                                                    | inea*      | Hen |
|--------|-------------------------|---------|----------------|----------------------------|-----------------|--------------------|---------------------|-----------------------|----------------------------------------------------------------------------------------------------|------------|-----|
| Ates   | Awaiting Fee            | dba     | Sessio         | on Friedblock Options      |                 |                    |                     |                       | ur Statisti                                                                                                    | cs Snaps   | hot |
| _      |                         |         | Sim Ul         | alio has already been as   | sessed at Me    | elbourne Eve       | caré Clinic Gene    | ration                | . Comultations                                                                                                    |            |     |
|        | es Constat ( Tope / EAU | 1 UM    | 20/09/2        | 2022 as shown in the tab   | le below.       |                    |                     | 100000                | Har Assessments                                                                                                    |            | 35  |
|        |                         |         | Do you         | wish to add the new o      | ons station/s   | to this sees       | ion aroup or sta    | nt a new session      | emment With Cest                                                                                                    | toris      |     |
|        | A COLORADO COMPANY      |         | atoun?         |                            |                 | ,                  | uni Broob or see    |                       | scaments Graded 1                                                                                                    | acellerit  | .1  |
| 100    | The Store               |         | Start a        | new seesion moun if up     | u ward to als   | in faartbrack s    | ensete from the     | aviating seasing      | # Stadeets                                                                                                    |            |     |
| 324    | Sarana Tung             |         | CTOLID.        | new session group it yo    | a want in Au    | re recubeux s      | charace nous ne     | extaining accounting  | stance Alexie                                                                                                    |            |     |
| 003    | JURY YOU                | Ш.      | Group:         | ing of responses to shart  | - 100 A         |                    | e a different en    | who first them manual | where Made                                                                                                    |            | 19  |
| TRAN . | Annanally lines         |         | Examp          | res of reasons to start    | a new gro       | up are to se       | t a unerent gr      | acte for the field    | I Consultations                                                                                                    |            |     |
| Ξ.     | A commenter             |         | consum         | tation(s), this is a one   | on one, con     | suitation or i     | r the other sess    | ion group is the      | men Albenomenth                                                                                                    |            | 28  |
| 004    | WIN Plans               | Me      | reedba         | ick from another supervis  | 10f.            |                    |                     |                       | minment with Caud                                                                                                    | SONS.      | 1   |
| 064    | Derithero               | Ma      | CITOLO I       | Pe But                     | A Geo           | Consultation       | Tegernine"          | Assessment            | euments Gradud I                                                                                                    | lecellers. |     |
| itto   | Dirat Firms             |         |                | DN /                       | 66              | 20/8/2020 19 01    | Aus Tart            | Saturbactory          | 8 Winderstra                                                                                                    |            |     |
| -      | and a second            |         | 47             | 54                         | 36              | 20/9/2022 19 11    | Ara Tán             | Substances            | ERATS Work                                                                                                    |            |     |
| 004    | AND CHEVEN              |         | allocate       |                            |                 |                    | Contraction of      |                       | efferit Minde                                                                                                    |            |     |
| 0214   | Witter Street           | M       | If you d       | to not choose to start a r | iew group, se   | assion group.      | 1 will be used      |                       | Statement of the local division of the local division of the local |            |     |
| 100    | Graviantem              | MA      |                |                            | 10.111          |                    |                     |                       | The Section                                                                                                    |            |     |
| 004    | Overla millionita       | Vi      |                | Start New Session          | Group Ar        | da To Existina     | Session Group       | Don't Know            | 100000                                                                                                    |            |     |
| 004    | Report Indonesia        |         |                |                            |                 |                    |                     |                       | 10111                                                                                                    |            |     |
| 004    | Just, longth            | Math    | same Lipson    | ate Citics General JUSP    |                 | Water (Name)       | HERIOZZAN THE       |                       |                                                                                                    |            |     |
| 903    | Anthony Houses          | Vas     | in the second  | are Clent German 745       | Prist<br>100 pr | tals Care          | 12/09/2022 Aug Take |                       |                                                                                                    |            |     |
| 100    | withon's Hearty         | Met     | CATE LINE      | an Carry Garage MTR.       | Par             | nan Care<br>Harati | Distance in the     |                       |                                                                                                    |            |     |
| 000    | Anterny Hours           | 810     | auto filest    | are Cast: General WA       | Pas             | tan Cale           | 23.88(2022 Ave Terr |                       |                                                                                                    |            |     |
| 004    | Ourstater Hard          | Uett    | anarte filiera | ale Cital Gatatal PV       | Anda            | ALL SAN            | CAUSOIDED was far   |                       |                                                                                                    |            |     |

5. Once transferred to the grouped feedback screen all consultations awaiting feedback by that student at that clinic on that day will be visible on a tabbed interface, along with the other consultations already given feedback if previously the option to add to an existing feedback group was chosen. Before giving feedback, check that all consultations grouped on the screen are appropriate for this feedback group. Use the option control at the top of each tab to deselect any consultations not to be included in this feedback group. The system will not allow an OD3 one-on-one consultation to be given feedback grouped with another consultation.

| Assess Consultation Group By OD4 :<br>Sim Ulatio                           | Student                                                                                                    | 0             |
|----------------------------------------------------------------------------|----------------------------------------------------------------------------------------------------|---------------|
| At Melbourne Eyecare Clinic Genera                                         | l On 20/09/2022                                                                                                    | 107           |
| Submit Feedback                                                            |                                                                                                    | ARC N.        |
| CM 94 55                                                                   |                                                                                                    |               |
| Important! Do you want to include<br>separately :<br>Include in This Group | this consultation for 'CM' in this Feedback Group or                                                                                                    | give feedback |
| Dataset Determine                                                          | (CM                                                                                                    |               |
| r aburt ronorence .                                                        | Eist / second                                                                                                    |               |
| Patient Sunix Identifier                                                   | 26230                                                                                                    |               |
|                                                                            | Edit if normal                                                                                                    |               |
| Suburb                                                                     | Northcote                                                                                                    |               |
|                                                                            | Entri d'inconnect                                                                                                    |               |
| Age                                                                        | 56<br>Years Old, sold if incorrect                                                                                                    |               |
| - Consultation Details                                                     |                                                                                                    |               |
| Nominated Supervisor                                                       | Dr Ava Tarr                                                                                                    |               |
| Peer Supervision                                                           | No                                                                                                    |               |
| Staff To Student                                                           | No                                                                                                    |               |
|                                                                            | Data and the second second sec |               |

6. If this is a new group of consultations any consultation can be deselected from receiving feedback. When adding consultation(s) to an existing group of consultation(s) however those already given feedback in this group cannot be deselected (see 'Removing Feedback Details' section for instructions on how to deselect a consultation from an existing feedback group).

| ♠ Melbourne Eyecare Clinic > Resources > Clinical Tea | ching Resources 🗧 Clinical Feedback 🗧 | Ava Logged In | Q<br>Search | 1<br>Status * |  |
|-------------------------------------------------------|---------------------------------------|---------------|-------------|---------------|--|
| Add Consultation To Feedback Sess                     | ion Group Of OD4 Student              |               |             |               |  |
| Sim Ulatio                                            |                                       |               | 100         |               |  |
| At Melbourne Eyecare Clinic Genera                    | il On 20/09/2022                      |               | 100         |               |  |
| Taluni Addition (.: Canad                             |                                       |               | Alter       |               |  |
|                                                       |                                       |               | _           |               |  |
| BD EM CU                                              |                                       |               |             |               |  |
|                                                       |                                       |               |             |               |  |
| This consultation is already in this                  | i feedback session group              |               |             |               |  |
| - Patent Details                                      |                                       |               |             |               |  |
|                                                       |                                       |               |             |               |  |
| Patient Reference                                     | BM                                    | 1             |             |               |  |
|                                                       | Edit A mountail                       |               |             |               |  |

7. Checking of details entered by the student, approving letters as necessary, providing feedback and adding optional cautions can then be supplied as for single consultations. Each consultation will have this common feedback applied to it.

|                    | The student has flag           | iged a letter requiring your a | pproval   |
|--------------------|--------------------------------|--------------------------------|-----------|
| Feedback :         | Unsatisfactory                 | Satisfactory                   | Excellent |
|                    |                                |                                |           |
| Cautions           | Add Caution To Feed            | back Group                     |           |
| General Comments : | Good consultation              | olan. Good time managemen      | it.       |
|                    | Refraction done we examination | II. Good posterior and anteri  | or eye    |
|                    |                                | which are and see of an end    |           |

| <ul> <li>Feedback Summary</li> </ul> |                                                                    |                                                           |           |
|--------------------------------------|--------------------------------------------------------------------|-----------------------------------------------------------|-----------|
|                                      | The student has fla                                                | gged a letter requiring your a                            | pproval   |
| Feedback :                           | Unsatisfactory                                                     | Satisfactory                                              | Excellent |
| Cautions :                           | Professionalisi Technique / Ol Management Select at least one call | m<br>bservation<br>agory or click the 'Clear Cautions' bu | ultion    |
| Caution(s) Comments :                |                                                                    |                                                           |           |
|                                      | Characters remaining: 5<br>Over Cautions                           | 500                                                       |           |
| General Comments :                   |                                                                    |                                                           |           |

8. If one or more letters requiring approval have been flagged by the student, the 'Supervisors Summary' section will have a warning message to that effect and the consultation tab(s) for patient(s) needing a letter approved will be individually annotated under the 'Students Letter Approved' field.

| The student has flag | iged a letter requiring your a        | pproval                                                   |
|----------------------|---------------------------------------|-----------------------------------------------------------|
| The student has flag | ged a letter requiring your a         | pproval                                                   |
|                      |                                       | * * · · · · · · · · · · · · · · · · · ·                   |
| 1                    |                                       |                                                           |
| Unsatisfactory       | Satisfactory                          | Excellent                                                 |
| Add Caution To Feed  | back Groop                            |                                                           |
| [                    |                                       | 1                                                         |
|                      |                                       |                                                           |
|                      |                                       |                                                           |
|                      | Unsatisfactory<br>Add Caution To Food | Unsatisfactory Satisfactory Add Caution To Feedback Group |

9. If a letter is required for this patient, it should be checked and approved by the supervisor, and the form field switched to 'Yes' to indicate this approved status.

|                    | There is a whet for this consultation meeting approve                                                                  |
|--------------------|----------------------------------------------------------------------------------------------------|
| - Feedback Summary |                                                                                                    |
|                    | The student has flagged a letter requiring your approval                                                               |
| Footback           | Unabledadory Salatbadory Section                                                                                       |
| Gautions           | Add Cartter Tt Peetlack Ones                                                                                           |
| General Comments   | Good consultation plan. Good time management.<br>Refraction done well. Good posterior and anterior eye<br>examination. |
|                    | Good communication with gg and providing reassurance.                                                                  |

10. When all feedback tasks are completed click on the 'Submit Feedback' button. You will be switched to a listing of all the consultations to which you have entered feedback for this student. A message box will also be displayed in the top left corner giving confirmation of the success of the feedback submission.

| eedback F<br>im Ulatio | or OD4 Student                  | PROFESSION STREET |               |            |                     | This<br>Student's         | 6   |
|------------------------|---------------------------------|-------------------|---------------|------------|---------------------|---------------------------|-----|
| # View Consult         | #Edit Consult K Remove Feedback | B Delute Consult  | e to select # |            | Wew Other Optime    | Statistics                | 100 |
| Tana :                 | Failant Reference               |                   | Constituted   | fairement. | United in Constants | Snapshot                  | 100 |
| Belbourte Epecate      | Clinit General (00              | 35401             | 1003/0022     | 20/00/2022 | Balladactivey       | All Consultations         |     |
| dettourne Eyecare      | Chine General Bill              | 13256             | 10/09/10/22   | 29092922   | Saturactory         | Burrhar Considerations    |     |
| Reference Episcone     | Citric General Cit              | 26230             | 2003/2022     | 2010/2022  | Reinfactory         | Number Astestant          |     |
| INFORMATINE EXISCALA   | Click General HR                | 38620             | 64/07/2022    | 05/07/2812 | Saturfactory        | Burther Assessments       |     |
| aethourke Eyecore      | Clinit General 1F               | 41412             | 8407/2022     | 05/07/2922 | Exament             | Burriller Caudian         |     |
| deliterry Epicary      | Clinic General SC               | 214               | 1905/2022     | 99652822   | Gallefactory        | OD4 Fouries Made          |     |
| Reflecter Epicaria     | CTREE General \$29              | 403111            | 19102/2022    | 181222512  | DatableCivey        | Burther Graded Facellett  |     |
|                        |                                 |                   |               |            |                     | 0D4 Excellent Mode        |     |
|                        |                                 |                   |               |            |                     | Your Assessments          |     |
|                        |                                 |                   |               |            |                     | Rundler Assessments       |     |
|                        |                                 |                   |               |            |                     | Number Caution            |     |
|                        |                                 |                   |               |            |                     | Norther Graderi Excellent |     |

11. The consultation with its feedback can be viewed by clicking on its row in the table (row highlighting will assist with this) and then clicking the 'View Consult' button to change to the feedback details screen. The consultation will be displayed on its own with its group feedback.

| A Melbourne Eyecare Clinic > Resources         | s > Clinical Teaching Resources > Clinical Fee: b: | Q<br>Scorch | ± ≣<br>Status¥ Mer | t<br>due - : |
|------------------------------------------------|----------------------------------------------------|-------------|--------------------|--------------|
| Details Of Consultation By OD4 S<br>Sim Ulatio | tudent                                             |             | 0                  |              |
| Printer Friendly Version View Session Ed       | it Remove Feedback Delate                          |             | View Other Options |              |
| - Patient Details                              |                                                    |             |                    |              |
| Patient Reference :                            | SS                                                 |             |                    |              |
| Patient Sunix Identifier :                     | 35481                                              |             |                    |              |
| Suburb :                                       | Broadmedows                                        |             |                    |              |
| Age                                            | 68                                                 |             |                    |              |
| <ul> <li>Consultation Details</li> </ul>       |                                                    |             |                    |              |
| Location :                                     | Melbourne Eyecare Clinic General                   |             |                    |              |

12. There is a 'View Session' button that allows viewing of all consultations of the group together on a tabbed panel along with their common feedback.

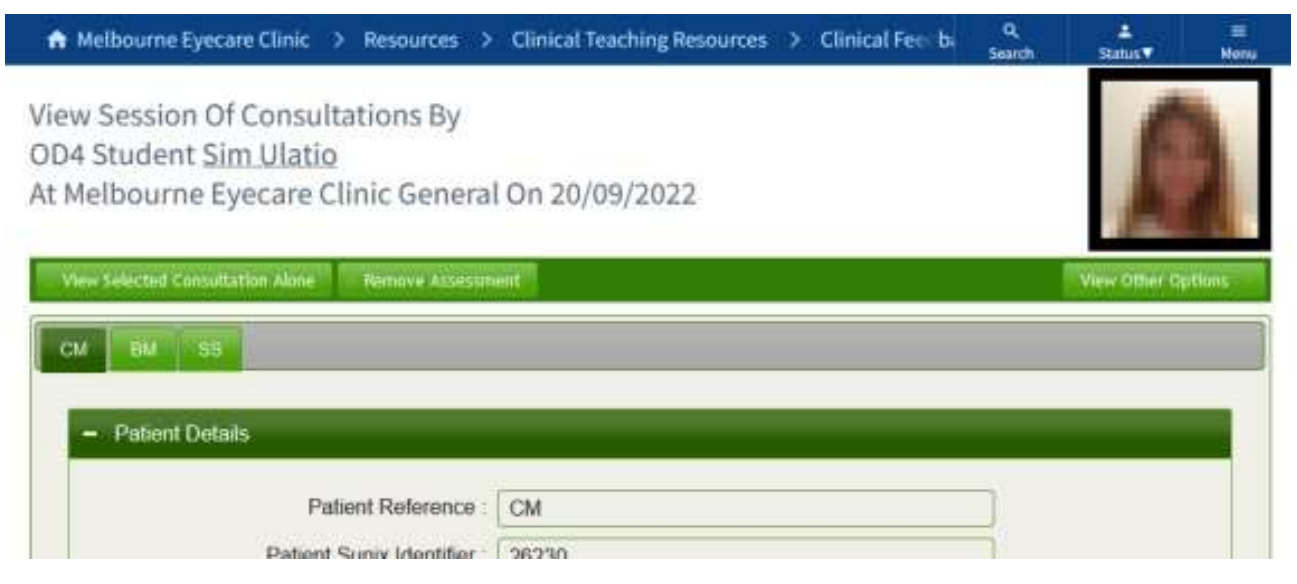

### **Editing Consultation and Feedback Details**

1. If any errors are noted or alterations required edits can be made by clicking on the 'Edit' button in the 'Feedback Details' screen or additionally by selecting the appropriate row and clicking on the 'Edit Consult' button on the student's feedback listing or the general 'Students' Consultations You Have Provided Feedback' listing screen.

| Survey of the second | Melbourne Ey<br>OURNE             | yecare Clinic 🗲                                                                                                    | Resources 🔿 . Clinical Teach              | ling Resources            | > Elinic       | el Feedhaci       | e i Xilav      | a Logged in        | Q<br>Search | A Data T                | =<br>80% |
|----------------------|-----------------------------------|----------------------------------------------------------------------------------------------------|-------------------------------------------|---------------------------|----------------|-------------------|----------------|--------------------|-------------|-------------------------|----------|
| At 0                 | of the content Co                 | insultations '                                                                                                    | You Have Provided Fe                      | edback                    |                |                   |                |                    | Y<br>S      | our Statisti<br>nanshot | cs       |
| -                    | Card Eth Carbor                   | there i softaat                                                                                                    | Delete Construction of the series in such | nich, from the prints, st | tit shallor we | en te della inter |                | other options      |             |                         |          |
|                      |                                   | 1 Million                                                                                                    | Conne                                     | tier te                   |                |                   |                | -                  | 0           | 04 Clinical Feedbac     | ¥        |
| 111111               |                                   | Contraction of the local division of the local division of the loc | Celegray                                  | Markers, Trevents 12      | tute -         | Automation -      | - Hystadara    | feed and           |             | umber Assessments       | 307      |
| 1104                 | Melbourne Eyecters Chinic General | Set Unite                                                                                                    | Anderton Eye                              | 135451                    | 25499/2522     | 29/28/2022        |                | Substactory        | A           | usessments with         | 1.3      |
| 004                  | Melbuuma Execute Clinic General   | Des Utate:                                                                                                    | Low Vision                                | 13255                     | 2009/2822      | 2949950021        |                | Databalan          |             | autions                 |          |
| 004                  | Meltreene Exectine Clinic General | Sin Ulate                                                                                                    | Ospanning                                 | 28250                     | 26/09/2922     | 294962002         |                | Salistactory       | A           | consuments Gradiest     | - 22     |
| 603                  | Atelbuume Electric Clinic General | Manifest Prat-                                                                                                    | Panary Care (General)                     | 38005                     | 12/08/3822     | 198540002         |                | Buildtactory fact. | D           | exfloret                | 122      |
| 004                  | Telebaama Eyecure Clinic Geoeral  | for street, but                                                                                                    | Cissensing.                               | 21448                     | 18/09/2922     | 13/08/2022        |                | Satisfactory       |             | 04 Students             |          |
| 084                  | Horbsame Esitore Clinic General   | Name (State                                                                                                    | AVENUT EUR                                | 22148                     | 960042522      | 10980002          |                | Batstactory        | 0           | autions Made            | 10       |
| 1000                 |                                   | 4 1 4                                                                                                    |                                           | 10000                     |                | And in case of    | 12 22 22 22 22 |                    |             |                         |          |

2. If this consultation was given feedback in a group, along with the common feedback, all consultations of that group will be displayed in a tabbed pane.

| ♠ Melbourne Eyecare Clinic → Resources → Clinical Teaching Resources → Clinical Feed at | Q,<br>Search | ±<br>Status▼ | Menu |
|-----------------------------------------------------------------------------------------|--------------|--------------|------|
| Edit Feedback For Consultation Group By OD4 Student<br>Sim Ulatio                       |              | 0            |      |
| At Melbourne Eyecare Clinic General On 20/09/2022                                       |              | 1            |      |
| Submit Eifft Cancel / Retarn                                                            |              | 100          |      |
| CM BM SS                                                                                |              |              | 3    |
|                                                                                         |              |              |      |
| - Patient Details                                                                       |              |              |      |
| Patient Reference : CM                                                                  | 1            |              |      |
| Edit if incorrect                                                                       |              |              |      |

3. Along with some of the student data entry fields the letters approval field and the 'Feedback Summary' pane can be edited.

### **Removing Feedback**

- 1. Feedback can be removed from a consultation removing the supervisor's feedback including comments, cautions and caution comments, OD3 one-on-one marking and any letter approval. Edits made to student data entry fields that were made during the feedback process will not however be reverted.
- 2. Like 'Edit Consult' buttons, 'Remove Feedback' action buttons can be found on consultation detail and feedback list screens.

| Coll du Students                 | Anaditation Yo | u Have Provided          | Feedback                           |                            | _                         | You    | r Statistics       | Snap                                                                                                    | sh |
|----------------------------------|----------------|--------------------------|------------------------------------|----------------------------|---------------------------|--------|--------------------|----------------------------------------------------------------------------------------------------|----|
| Ann Charles                      | Berrin ferdus  | feit Constitut distances | nelect it. However for printing of | i i izzintrene to icitiene | and the later fairing and | North  | H ANSESSMENTS.     |                                                                                                    |    |
| tert Own                         | Same /         | Careate                  | Banking Barent ST                  | New Yorkstone              | Balance Frenchald         | Assets | ments with Caution | 18.<br>                                                                                                    |    |
| CA Melhourse Epistory Class Gard | na San Mana    | Cespenning               | 38236                              | ELONDOR DEBARRED           | Ustefattus                | A15881 | marms Graded Con   | in the second second se |    |
| Dé Neltaune Epecare Clinic Gen   | est. Sections  | Anteres Eye              | 25481                              | SMIRACOS SAMAGERS          | Saturbactory              | Castle | an Marke           |                                                                                                    |    |
| C4 Bellinume Eyelane Clinic Gerr | and the shate  | Low Vision               | 13258                              | 39464202E 284842822        | Tatalicbry                | Fairle | or Marke           |                                                                                                    |    |
|                                  |                |                          |                                    |                            |                           |        |                    |                                                                                                    |    |

|                 |              | 1 |                 | -      | 1                  |
|-----------------|--------------|---|-----------------|--------|--------------------|
| Patient Details | View Session |   | Remove Feedback | feiete | View Other Options |

3. Before feedback is removed from the consultation a warning confirmation dialog window will be displayed.

| to our students' cons delemente del                                                                                                    |                                                                                        |                                                                                                    | Your Statistics Snapsho                                                                                                    |
|----------------------------------------------------------------------------------------------------|----------------------------------------------------------------------------------------|----------------------------------------------------------------------------------------------------|----------------------------------------------------------------------------------------------------|
| Tomo     Tomo     Tomo | sultation was assessed alone.<br>will remove assessment<br>the consultation can be re- | Hors with and The Ode States<br>Market States<br>Addition<br>States<br>Markets<br>Markets<br>Mar | 004 Elekar Feedback<br>Northel Added Feedback<br>Assessments With Eastbers<br>Assessments Vasket Deablert<br>Dist Baskets<br>Essent Walk<br>Footlert Mach<br>003 Elekar Feedback<br>Vashber Assessments 35 |
| Melbourne Ey<br>MELBOURNE                                                                                                    | ecare Clinic > Resources > (                                                           | Clinical Teaching Resourc                                                                                                    | Q                                                                                                    |
| Ulatio                                                                                                    |                                                                                        |                                                                                                    | 12                                                                                                    |
| Inter Entendy Version View Secular                                                                                                    | Confirm Action                                                                         |                                                                                                    | View Other Optimes                                                                                                    |

4. Once feedback has been removed from the consultation a success dialog will be displayed and if you were in the consultation details screen the 'Feedback Summary' Pane will now be gone and any letter approval reversed.

| A Result:                     | Assessment sur<br>Consultation w<br>Awaiting Asses | ccessfully remo<br>vill now be trans<br>sment listing. | ved.<br>ferred to the | rces )       | Clinical Teaching Reso | ournei<br>Sear | t ±<br>rch Status▼ | ≡<br>Menu |
|-------------------------------|----------------------------------------------------|--------------------------------------------------------|-----------------------|--------------|------------------------|----------------|--------------------|-----------|
| Details C<br><u>Sim Ula</u> t | Of Consulta<br>tio                                 | tion By OD                                             | 14 Student            |              |                        |                | 1                  |           |
| Printer Fr                    | iendly Version                                     | View Session                                           | Edit: Hen             | www.Fredhack | Déluta                 |                | View Other         | Options   |
| - Patient                     | t Details                                          | -                                                      | -                     | -            | _                      | _              |                    |           |
|                               | F                                                  | Patient Referen                                        | ICB SS                |              |                        |                |                    |           |

| To look at dry eye signs before instillation of drops<br>- px may have allergic reaction to our drops and<br>not simply from preserved ocular lubricants |                                                                                                    |
|----------------------------------------------------------------------------------------------------|----------------------------------------------------------------------------------------------------|
| Student Flagged, No Supervisor Approval                                                                                                    |                                                                                                    |
|                                                                                                    |                                                                                                    |
| we have been and the second of the second of the                                                                                                    |                                                                                                    |
|                                                                                                    | To look at dry eye signs before instillation of drops<br>- px may have allergic reaction to our drops and<br>not simply from preserved ocular lubricants<br>Student Flagged, No Supervisor Approval |

5. If feedback was removed from your list of consultations for this student to which you have given feedback, or the list of all consultations to which you have given feedback, a success dialog will be displayed and after about five seconds the page will automatically refresh and the consultation will no longer be listed as it now belongs in the list of consultations awaiting feedback.

| Result: Assessment<br>Consultation<br>Awaiting Ass | successfully removed.<br>will now be transferred to<br>essment listing. | o the  | *       | s >   | Clinical         | leaching R          | Bources  | <ol> <li>Clinical Feedba</li> </ol> | el Q<br>Search                         | A.<br>Satur |    |
|----------------------------------------------------|-------------------------------------------------------------------------|--------|---------|-------|------------------|---------------------|----------|-------------------------------------|----------------------------------------|-------------|----|
| Feedback For O<br>Sim Ulatio                       | D4 Student                                                              |        |         |       |                  |                     |          |                                     | This<br>Student's                      | 6           | 1  |
| View Cannuit ( ) Edit                              | Consult Venezie Ferd                                                    | luck C | elete C | unut. | datama           | to select #         | Mew DI   | hir Optian a                        | Statistics                             |             |    |
| Chart                                              | B Patant Belerence                                                      | 1 have |         | 1 115 | Consult.<br>Dete | horsenat            | Indates. | Perstuck B                          | Snapshot                               | -           |    |
| Methoume Eyecare Offic<br>Genetal                  | 85                                                                      | 3548   | t I     |       | 20/08/2022       | 04/10/2022          |          | Substactory                         | All Consultations<br>Number Consultati | ons         | 72 |
| Melhoume France Clinic                             |                                                                         | 1      |         |       | 1210222125       | ten la statistica ( |          | No. of Concession, 11               | therefore increased                    |             | 79 |

- 6. Once feedback has been removed the consultation will again be visible and available in the 'Awaiting Feedback' list screen.
- 7. If the consultation was given feedback in a group with other consultations those other consultations will still have the feedback attached and it will have to be removed consultation by consultation if required.

### Logging Out – Important

To prevent continued use by another person under your login, when you have finished using the system, log out before leaving the computer by clicking on the 'Log Out' link on the 'Status' tile drop-down menu accessed on the web page header on the right-hand side.

| THE LAN | Melbourn                                     | ne Eyecare Clinic 🔅 Re             | iourtes > Clinical | Teaching Resources | > Clinic   | al Feedback 🔿          | AND | ge ir Q<br>Seath                          | 1<br>Stear | E Narras |
|---------|----------------------------------------------|------------------------------------|--------------------|--------------------|------------|------------------------|-----|-------------------------------------------|------------|----------|
| Yours   | Nova Awaiting Feedback, Cohort: As tool tool |                                    |                    |                    |            |                        |     | Switch To Library<br>Switch To Dispensing |            |          |
| Cabert  | themet there                                 | Oile                               | - New York         | t course -         | -          | Norsealed<br>Separates |     | Leg Out                                   |            |          |
| 1004    | Inclusion hand                               | Walcouter Eyecare Clinic           | ev.                | Arthread Eye       | 1319(2022  | Ava Tatl               |     | OD4 Students                              |            | -        |
|         |                                              |                                    |                    |                    |            |                        |     | and the second second second second       |            |          |
| DD4     | Smillate                                     | Melbosme Eyecare Clinic<br>Genecal | 55                 | Antenor Eye        | 20/19/2022 | Aua Tair               |     | Cautions Mode                             | 1          |          |